# How to book online

Thank you for choosing Ballina Day Surgery for your procedure. We aim to ensure your admission process runs smoothly, and everything is ready for you when you arrive at reception on the day of your admission.

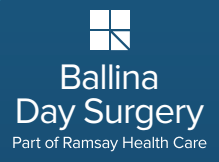

ballina daysurgery.com.au

So everything is ready for you when you arrive at Ballina Day Surgery, we ask **that you complete our online booking registration form at your earliest convenience.** We recommend you allow 30 minutes for this process. Please ensure you have your private health insurance details and Medicare number on hand.

You will receive an automatic email reply to confirm that your online registration has been received. Ramsay Health Hub will save your admission information in your secure account. If you need to be admitted to the Hospital again you can log in and submit a new form where you will have the option to update any information that may have changed from your previous admission.

If you have any queries, please don't hesitate to call 1800 716 688

### Step 1 ballinadaysurgery.com.au

- Log onto the Ballina Day Surgery Website
- Click on the Online Admission Form Button and follow
  the link

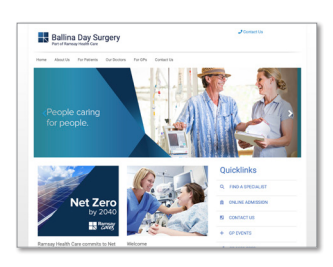

## Step 2 Ramsay Health Hub

- Log in with existing account details or select Sign Up to create a new account
- Complete a new form

Information will be saved for subsequent admissions. Multiple family members can be managed under one account.

# Step 3 Complete your Pre-admission

Complete the Pre-Admission tasks by selecting
 Start your Admission

\*If an admission has been started, continue with the pre-admission tasks displayed.

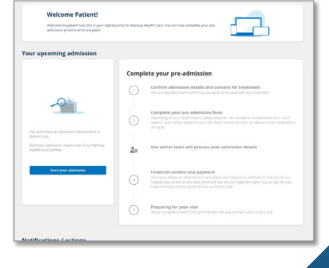

### **Ballina Day Surgery**

46 Tamar Street Ballina NSW 2478 Ph: (02) 6681 9999 ballinadaysurgery.com.au

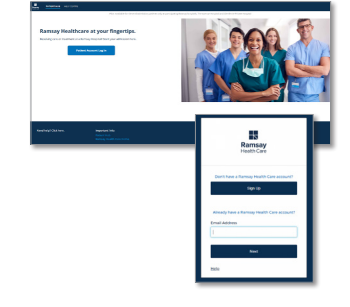

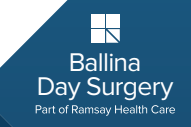